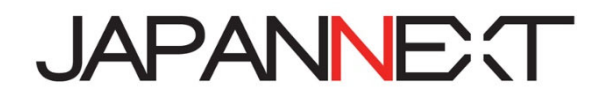

# 29 型 2560X1080 HDR 液晶モニター

# 取扱説明書

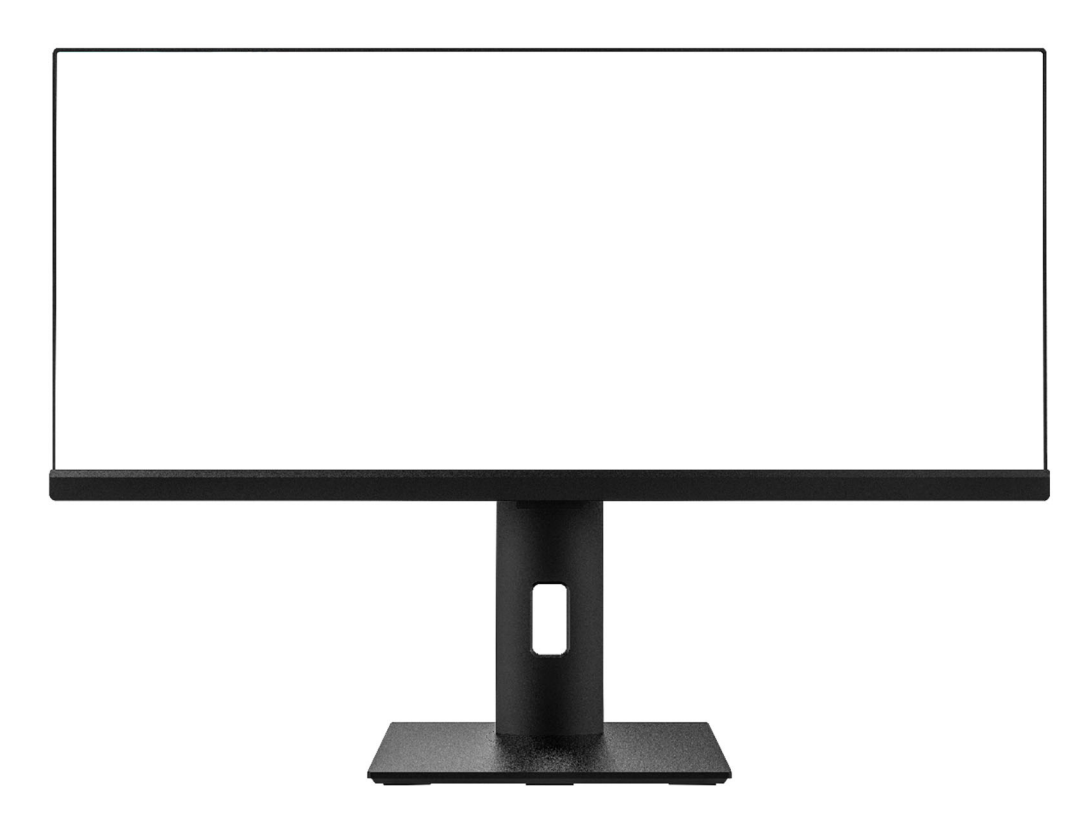

**重要:** ご使用になる前に必ずこの取り扱い説明書をお読みになり 安全のため正しくお使いください。 お読み頂きましたら、かならず保管してください。

# もくじ

| 安全にご使用いただくために2  |
|-----------------|
| お手入れと注意点について    |
| 注意3             |
| ようこそ!           |
| クイックスタートガイド4    |
| 付属品5            |
| 各部の名称・説明5       |
| モニターボタンの説明6     |
| FreeCync について 7 |
| 画面(OSD)メニュー7    |
| HDR10 について 8    |
| 故障かなと思ったら9      |
| 主な仕様10          |
| JN 総合お客様サポート 11 |

# 安全にご使用いただくために

- ご使用になる前に、付属している全ての取り扱い説明書を必ずよくお読みください。
- モニターは安定した平面に置いてください。火事や感電の危険の予防のために、高温低温、多湿 を避け、埃が溜まらないようにしてください。モニターに水が入ったり、ぬれたりする場所で使 用しないでください。
- モニター内部には電圧の高い部分があり、万が一接触してしますと重症を負う危険や、火災の原因になる恐れがありますので、モニターのキャビネットは決して開けないでください。
- 電源供給部が破損してしまった場合は、当社サービスセンターあるいは販売店にお問い合わせく ださい。決してご自分での点検や修理を試みないでください。
- ご使用の前に、ケーブルが全て正しく接続されていること、電源コードが損傷していないことを ご確認ください。万が一何らかの損傷または不明な点を発見した場合は、ただちに販売店までご 連絡ください。
- キャビネット上部または背面にある細長い隙間および開口部は本製品に必要な通風孔です。これらの穴を塞がないでください。適切に通気が施されていない状態で、本製品をヒーター等の熱源の近くまたは上に置くことのないようご注意ください。
- モニターのキャビネット開口部には、異物を入れたり液体をこぼしたりしないでください。破損 や故障の原因となります。
- モニターの稼動の際は、本製品のラベルに記載されたタイプの電源を必ずご使用ください。ご家 庭の電源タイプが不明な場合は、お住まいの地域の電力会社までお問い合わせください。
- OA タップや延長コードに過度の電流負荷をかけないでください。過重電流は感電を引き起こす恐れがあり大変危険ですのでご注意ください。
- 電力サージによる損傷からモニターを守るため、長期にわたって使用しない場合または雷雨時には装置の電源コードを抜いておいてください。
- 本製品の 満足のいく操作性を確保するために、PCでのご利用の際には、AC100-240V の範囲 内の記載がある適切に構成されたソケットを搭載したPCでのみ、本製品をご利用ください。
- モニターに技術的な問題や不明点が発生した場合は、正規のサービス技師または販売店にお問い 合わせください。
- 安全に作業を行う為、アース接続は必ず電源プラグを電源につなぐ前に行ってください。また、 アース接続を外す場合は、必ず電源プラグを切り離してから行ってください。
- 本製品は24時間連続使用することを前提として設計されておりません。24時間連続して使用 しないでください。尚、長期間使用しないときは電源プラグを抜いてください。
- 付属の電源コードは本製品専用です。その他の機器に使用しないでください。

## 目を大切にしてご使用ください

暗い部屋で使用、長時間連続での使用は目が疲れます。 1時間に 5~10 分の休憩をし、適度に明るい部屋でご使用ください。

# お手入れと注意点について

本製品のクリーニングを行う前に、電源スイッチを切ってから全てのケーブルや電源コードを抜い ておいてください。

#### クリーニングの仕方

液晶パネル部分:ティッシュペーパーなどを使用しないで、液晶パネル専用の清潔な柔らかい布でや さしく拭いてください。取れづらい汚れには液晶パネル専用の中性クリーナーで わずかに湿らせた柔らかい布で拭きます。

キャビネット : 中性クリーナーで湿らせた柔らかい布で拭いてください。

#### 注意

- モニターのお手入れには、アルコールやアセトン入りのクリーナーや洗剤は使用しないでください。必ず液晶モニター専用クリーナーをご使用ください。液体状のクリーナーを画面に直接吹き付けることはしないでください。万が一、クリーナー液がたれてモニター内部に入り込むと、感電や火災を引き起こす恐れがあり大変危険ですのでご注意ください。液晶パネルは傷つきやすいので固いものでこすったりしないでください。
- モニターを持ち上げたり移動させたりする時は、あらかじめ電源スイッチを切り、全てのケーブルや電源コードを抜いておいてください。モニター設置の際は、正しい方法で持ち上げてください。モニターを持ち上げたり運んだりする際は、本体の縁部分をつかむようにしてください。
   決してモニターをスタンドやコードで持ち上げないでください。

#### 下記に記載された症状は、モニターの正常な状態です。

- ご使用初期において、バックライトの性質により画面にちらつきが起こることがあります。この 症状が出た場合には、一度電源を切り再度入れ直してご確認ください。
- デスクトップパターンや表示する色や明るさによっては、画面の輝度にむらがあるように感じることがあります。
- 常時点灯または点灯していない画素が数点ある場合があります。
- 同じ画像を長時間表示され続けると、別の画像に変えた後でも前の画像の残像が残る場合があります。この場合、ゆっくり画面は回復していきます。または数時間電源をオフにすると直ります。
- お使いのコンピュータによっては、画像がずれる場合があります。OSD(画面)メニューから 画面位置を調整してください。
- 画面がフラッシュしたり真っ黒になったり、あるいは動作しなくなってしまった場合には、決し てご自分で修理をせず、サービスセンターまたは販売店にご連絡の上、修理を依頼してください。

# ようこそ !

JAPANNEXT の 29 型 2560X1080 HDR 液晶モニターをお買い上げいただき、誠にありがとう ございます。搭載のパネルは WFHD(2560x1080)の解像度に対応しています。本来の性能が 発揮できるように WFHD の解像で使用することをおすすめします。WFHD 未満の解像度では、 本来の性能は発揮できません。

### クイックスタートガイド

注意 \* パネルは慎重にお取り扱いください。台の上に置いたあと、上から強く押しつけてしまう とパネルが損傷する恐れがございますので、十分注意して作業してください。 \*取り付けの際は、ネジを落とさないように十分気を付けてください。

#### ■モニターの組立て

1.平らで安定した台の上にやわらかい布を敷き、その上に本体の画面を下にして置きます。

2.支柱と台座を付属のネジで取り付けます。

3.付属のネジを使用しモニター本体と支柱を取り付けます。

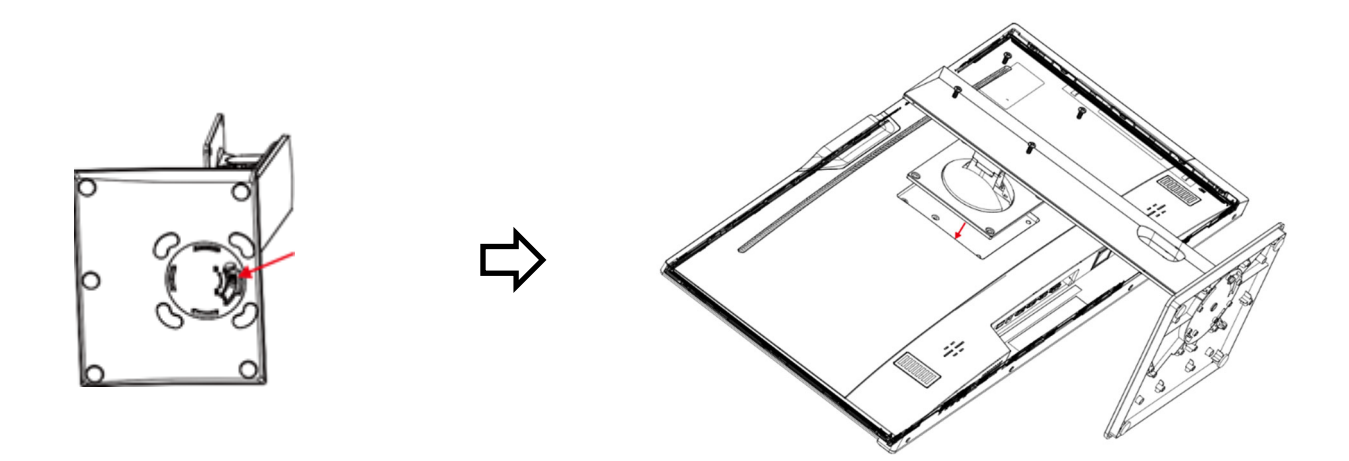

4.モニターと台座が固定されていることを確認しながら、ゆっくり立ち上げます。

#### ■モニターの組立て

- 1.モニターおよびコンピュータの電源が OFF になっていることを確認してからケーブルを 繋いでください。
- 2.モニターに電源ケーブルや対応しているケーブル(DP,HDMI)を取り付けます。 コンピューターにもケーブル(DP,HDMI)を取り付けます。
- 3.モニターおよびコンピュータの電源を ON にします。
- 警告\*安全に作業を行う為、アース接続は必ず電源プラグ「を電源につなぐ前に行ってください。 また、アース接続を外す場合は、必ず電源プラグをコンセントから抜いてから行ってください。
- 注意 \* 不具合が発生する場合もあるため、HDMI,DP ケーブルは同時に接続しないでください。 1 台のコンピュータに一本だけ接続してください。

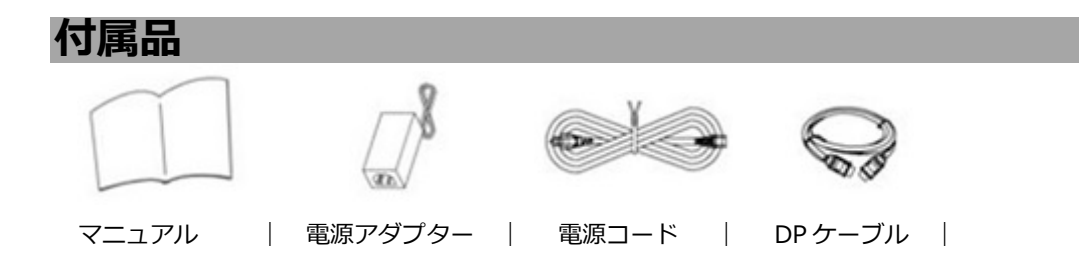

※付属の電源コードは本製品専用となります。

# 各部の名称・説明

# ■液晶モニター背面

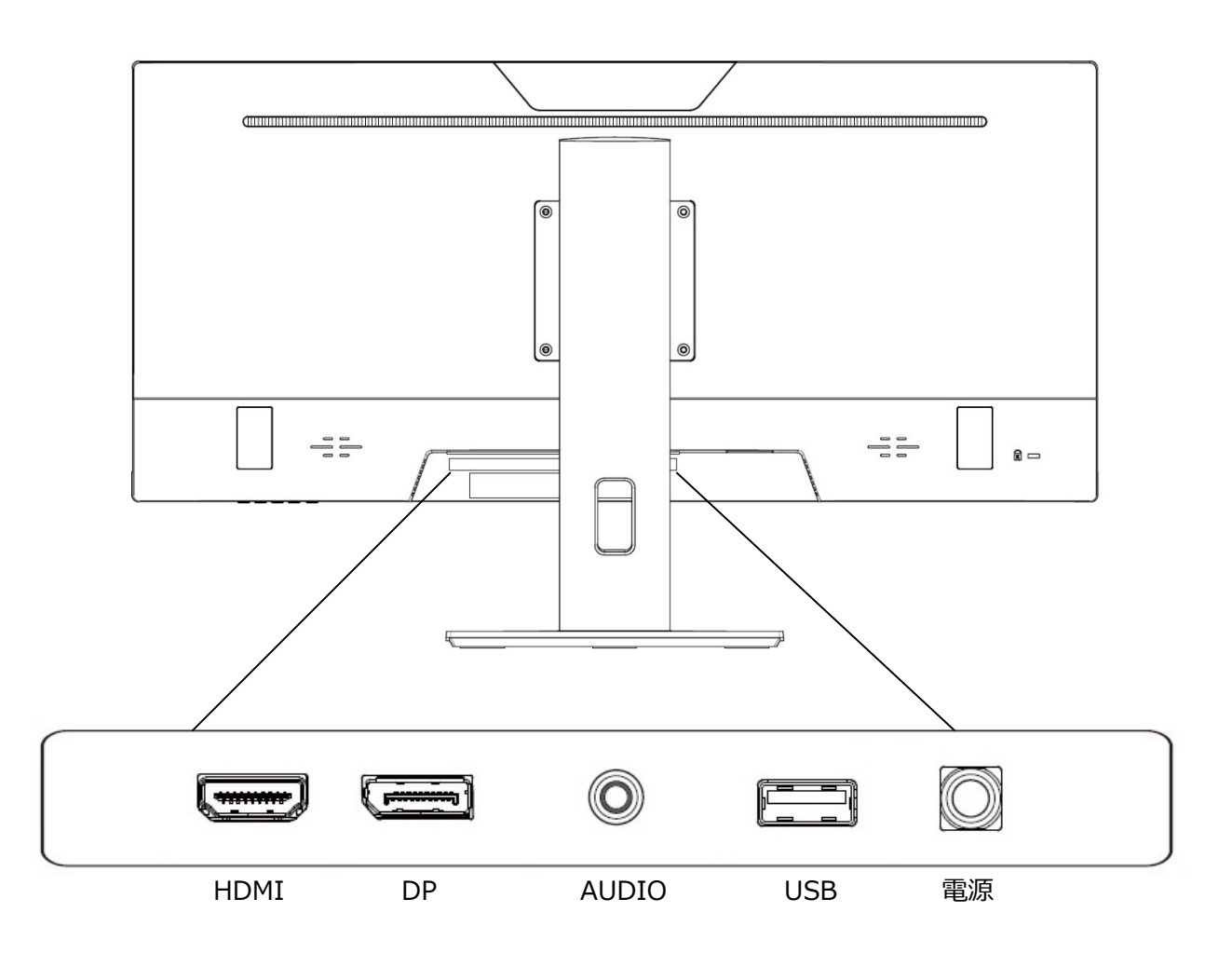

| HDMI  | このポートは HDMI 交換デバイスを接続する際に使用します。             |  |
|-------|---------------------------------------------|--|
| DP    | このポートは DisplayPort 交換デバイスを接続する際に使用します。      |  |
| AUDIO | オーディオ機器などを接続してご使用ください。                      |  |
| USB   | 充電専用です。                                     |  |
| 電源    | このポートは電源コードを接続する際に使用します。<br>必ずアース接続をしてください。 |  |

# ■モニターボタンの説明

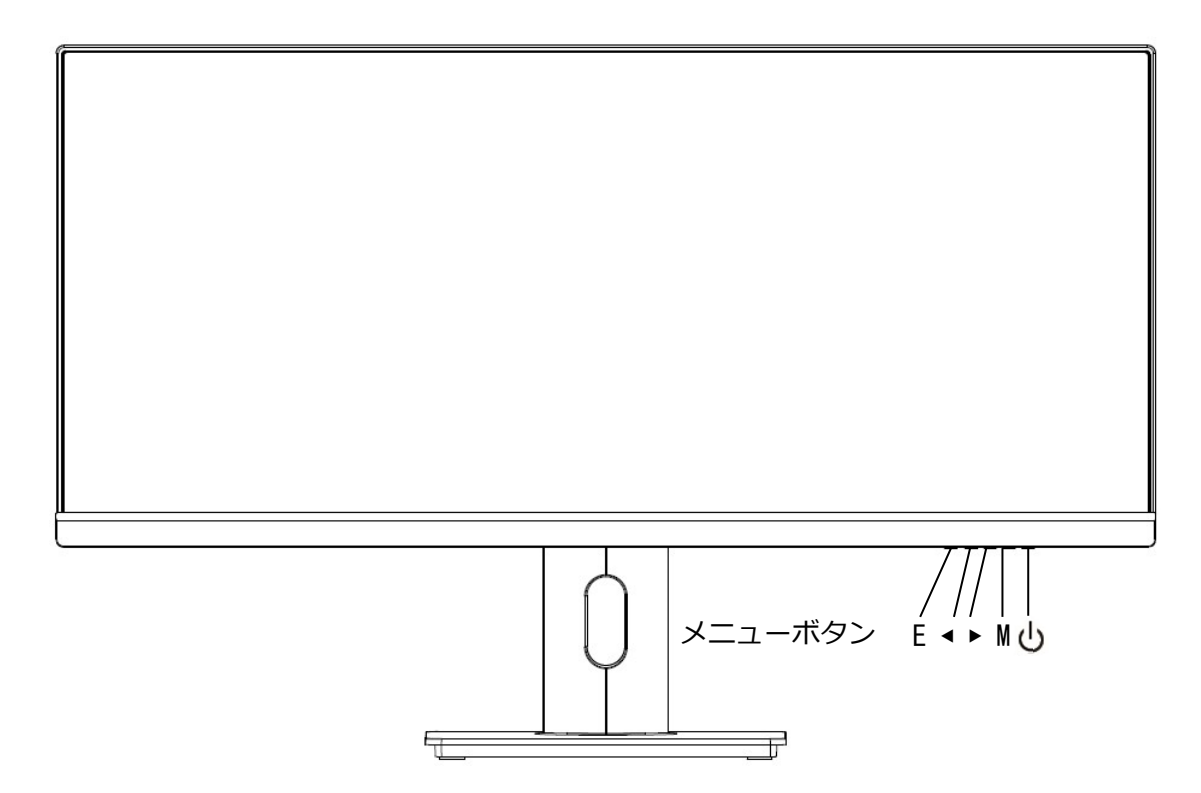

メニュー画面操作ボタン(モニター下部)

| - | メニュー項目を戻る。                          |
|---|-------------------------------------|
| E | ホットキー:入力ソースを表示します。                  |
|   | OSDメニュー:選択を下に移動する、または数値を下げる。        |
|   | ホットキー:ターゲット表示                       |
|   | OSDメニュー:選択を上に移動する、または数値を上げる。        |
|   | ホットキーメニュー:ピクチャーモード表示                |
| М | 画面メニューをオンする場合、または選択した画面メニュー項目を実行する。 |
| С | 電源ON/OFF                            |

# FreeSync について

**FreeSync 非対応の製品などについて:**AMD 社製のグラボ以外のグラボなどを使用される場合は freeSync をオフの状態でご使用ください。オンにして使用されますと支障が出る場合があります。 **FreeSync 対応の製品について:**なお、AMD 社製のグラボの中で freeSync 非対応のもありますの で、ご使用不可な場合はご確認ください。

# 画面(OSD)メニュー

| メニュー   | ファンクション        | 調整数値          | コメント                   |
|--------|----------------|---------------|------------------------|
|        | 明るさ            | 0-100         | 明るさを 0-100 の範囲で調整      |
|        | コントラスト         | 0-100         | コントラストを 0-100 の範囲で調整   |
|        |                | スタンダード        |                        |
|        |                | RTS           |                        |
| 缩度     | ECO            | FPS           | ピクチャーモードの選択            |
| · 冲反   |                | ECO           |                        |
|        |                | 映画            |                        |
|        |                | ゲーム           |                        |
|        | DCR            | ON/OFF        | DCRのON/OFF             |
|        | HDR MODE       | OFF/AUTO/2084 | HDR の ON/OFF           |
| 声侮围筋   | <b>一一一</b> 角山。 | ワイド           | アスペクト比の選択              |
| 画像調即   |                | 4:3           |                        |
|        |                | 暖色            |                        |
|        |                | 7500          |                        |
|        | <b>4</b> 凯宁    | 冷色            |                        |
|        | 色設定            | ユーザー設定        | 日温度で選択                 |
|        |                | SRGB          |                        |
| 色設定    |                | 5800          |                        |
|        | 赤              | 0-100         | ユーザー設定利用時に使用           |
|        | 緑              | 0-100         |                        |
|        | 青              | 0-100         |                        |
|        | LOW BLUE LIGHT | 0-100         | ブルーライト軽減を 0-100 の範囲で設定 |
|        | BLACK LEVEL    | 0-100         | ブラックレベルを 0-100 の範囲で設定  |
|        | 言語             | 日本語/英語など      | 言語を選択                  |
|        | 水平位置           | 0-100         | OSD 水平位置を 0-100 の範囲で調整 |
| OSD 設定 | 垂直位置           | 0-100         | OSD 垂直位置を 0-100 の範囲で調整 |
|        | OSD 時間設定       | 10-60         | OSD 表示時間を 10-60 の範囲で調整 |
|        | OSD 透明度        | 0-100         | OSD 透明度を 0-100 の範囲で調整  |
|        | 自動調節           |               | ブ利用にたわません              |
| リセット   | ホワイトバランス       |               | こ利用になれてきせん             |
|        | リセット           |               | 設定を工場出荷時にリセット          |
|        | 入力選択           | DP            | 入力ソースの選択               |
|        |                | HDMI          |                        |
| スの曲    | ミュート           | ON/OFF        | ミュートの ON/OFF           |
| その地    |                | 0-100         | 音量を 0-100 の範囲で調整       |
|        | FreeSync       | ON/OFF        | FreeSync の ON/OFF      |
|        | OD             | ON/OFF        | オーバードライブの ON/OFF       |

※商品のデザイン、仕様、外観は製品改良のため、予告なく変更する場合がありますのでご了承下さい。 ※記載されている情報が現物と異なっている場合には現物を優先いたします。

# JAPANNEXT HDR10 について

HDR は High Dynamic Range(ハイダイナミック レンジ)の略となります。従来の SDR Standard Dynamic Range(標準ダイナミック レンジ)よりも広範囲の明るさを表現できる表示技術です。

**画面(OSD)メニューの HDR MODE を AUTO に設定**すると、プレイヤーとコンテンツに互換性 がある場合、モニターは自動的に HDR 機能を有効にすることがございます。

Windows10の設定によっては、HDR が適切に表示できない場合がございます。 Windows 10の HDR に関する設定のオン/オフを確認してください。

設定画面の開き方

[設定] > [システム] > [ディスプレイ]

グラフィックカードのスペックによっては、モ ニターの HDR に関する機能がオンのときに、 写真や文字が正常に表示されない場合がござい ます。

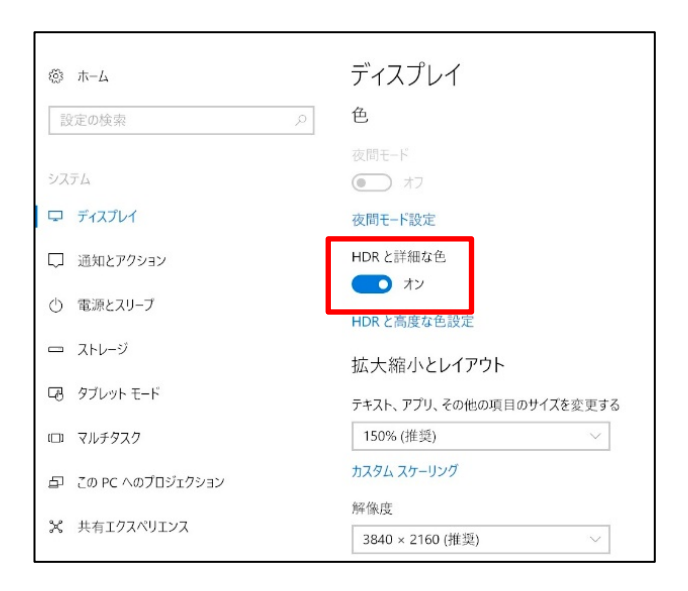

- 注:HDR 機能を有効にするには、接続機器やコンテンツが HDR に対応している必要があります。
- 注: Windows 10 Fall Creators Update (バージョン 1709)でも、グラフィックボードが HDR 対応していない場合は、Windows の HDR に関する設定は表示されません。

# HDR 機能は HDR コンテンツのみ有効となります。

Windows10 の HDR 設定をオンにした場合、デスクトップ表示が標準ダイナミック レンジ (SDR) モードに設定した場合より暗くなることがあります。これは、故障ではなくモニター による HDR 信号と SDR 信号の解釈が異なるためです。

通常のPC使用時はHDR機能をオフにしてご使用ください。

# 故障かなと思ったら

| 症状                | チェックポイント                                                       |  |  |
|-------------------|----------------------------------------------------------------|--|--|
| 電源 LED が点灯しない     | • モニターの電源ボタンを押して、電源が ON になっていますか?                              |  |  |
|                   | • 電源コードがモニター及びコンセントに正しく接続されているかどうか確認してください。                    |  |  |
| 電源 LED が点灯しているのに画 | <ul> <li>ブランクスクリーンセーバーが起動していませんか?マウスやキーボードを動かしてください</li> </ul> |  |  |
| 像が出ない             | • 輝度やコントラストが最小になってないかを確認してください。                                |  |  |
|                   | • 信号ケーブルがモニターとコンピュータに正しく接続されていることを確認してください。                    |  |  |
|                   | • 信号ケーブルのピンが曲がっていないか、ケーブルが破損していないかを確認してください。                   |  |  |
|                   | <ul> <li>コンピュータの電源が入っていますか?他にモニターがございましたら接続してみて、コンピ</li> </ul> |  |  |
|                   | ュータが正しく作動しているかどうか確認してください。                                     |  |  |
|                   | • コンピュータの信号タイミングがモニターの仕様に合っていますか?                              |  |  |
| 画像が乱れている、または映像    | • 信号ケーブルがモニターとコンピュータに正しく接続されていることを確認してください。                    |  |  |
| に波模様が現れる          | • 電気障害を引き起こしている可能性のある電気機器をモニターから離してください。                       |  |  |
|                   | • 電圧は正常ですか?→タコ足配線はおやめください。                                     |  |  |
|                   | • コンピュータの信号タイミングがモニターの仕様に合っていますか?                              |  |  |
| 映像の位置が片寄っている      | <ul> <li>コンピュータの解像度が合っていますか。</li> </ul>                        |  |  |
| 映像のサイズが合わない       | <ul> <li>コンピュータの信号タイミングがモニターの仕様に合っていますか?</li> </ul>            |  |  |
| 画面が明るすぎる/暗すぎる     | <ul> <li>画面(OSD)メニューから明るさとコントラスト設定を調整してください。</li> </ul>        |  |  |
| 映像がぼやけている、または不    | • PC でモニターの解像度をモニターの推奨される画面のネーティブ解像度と同じモードに設定                  |  |  |
| 鮮明である             | してください。                                                        |  |  |
|                   | <ul> <li>コンピュータの信号タイミングがモニターの仕様に合っていますか?</li> </ul>            |  |  |
|                   | • 信号ケーブルのピンが曲がっていないか、ケーブルが破損していないかを確認してください。                   |  |  |
| 映像色彩がおかしい         | • 信号ケーブルのピンが曲がっていないか、ケーブルが破損していないかを確認してください。                   |  |  |
|                   | • 画面(OSD)メニュー(色温度)で赤/青/緑の色設定を調整してください。                         |  |  |
|                   | <ul> <li>画面(OSD)メニューから設定をリセットしてください。</li> </ul>                |  |  |
|                   | • コンピュータの信号タイミングがモニターの仕様に合っていますか?                              |  |  |
| WFHD を表示できません     | • 本製品は HDMI、DisplayPort 含め最大 2560x1080 (WFHD)の解像度をサポートします。但    |  |  |
|                   | し、グラフィックスカードによって 2560x1080 に対応してないものもあります。ご利用のコン               |  |  |
|                   | ピュータのハードウェア制限については、最寄りの代理店またはメーカーにご確認ください。                     |  |  |

## 主な仕様

|                   | パネル種類                    | IPS                       |
|-------------------|--------------------------|---------------------------|
|                   | サイズ                      | 29"                       |
|                   | バックライト                   | E-LED                     |
|                   | 輝度                       | 250cd/m2(Typical)         |
|                   | コントラスト(Typical)          | 1000 : 1                  |
|                   | コントラスト(DCR)              | YES                       |
| 液晶パネル             | 画素ピッチ                    | 0.265mm                   |
|                   | 解像度                      | 2560x1080                 |
|                   | アスペクト比                   | 21:9                      |
|                   | 応答速度                     | 6ms(OD)                   |
|                   | 視野角                      | H:178°,V:178°             |
|                   | 表面処理                     | 非光沢                       |
|                   | 表示色                      | 16.7M                     |
|                   | フリッカーフリー(ちらつき軽減)         | YES                       |
| 166.45            | ブルーライト軽減モード              | YES                       |
| 機能                | HDR                      | YES                       |
|                   | HDCP                     | YES1.4                    |
| 信号しカフネクタ          | HDMI 2.0                 | 2560x1080@100Hz           |
| 及び表示可能最大          | DP 1.2                   | 2560x1080@100Hz           |
| 解像度               | USB                      | 充電専用                      |
|                   | スピーカー                    | 3Wx2                      |
| 首户                | イヤホン                     | YES                       |
|                   | 消費電力                     | 最大≤26W 通常≤19W 省エネ≤14W     |
| Power             | AC パワーレンジ                | AC 100-240V 50/60Hz 12V4A |
|                   | 電源ライト                    | オン:青、セーブ:赤、オフ:消灯          |
| 100 Inter Sea 111 | 使用温度条件                   | -20℃~60℃                  |
| <b>垛</b> 児余什      | 使用湿度条件                   | 10~90%                    |
|                   | 外形寸法(高 X 幅 X 奥行mm)スタンドなし | 320x701x51                |
|                   | 外形寸法(高 X 幅 X 奥行mm)スタンド有り | 370(最小) 505(最大)x701x185   |
|                   | パッキング(高 X 幅 X 奥行mm)      | 790x400x175               |
|                   | 重量(kg)                   | 約 6.4                     |
| Physical          | パッキング総重量(kg)             | 約 9.4                     |
| ,                 | チルト機能                    | YES                       |
|                   | 高さ調整                     | YES                       |
|                   | スイーベル                    | YES                       |
|                   | Kensington ロック           | YES                       |
|                   | VESA マウント                | 100 x 100mm               |
|                   | Power Cable              | YES                       |
| 付属品               | DisplayPort Cable        | YES                       |
|                   | User Manual              | YES                       |
| Compability       | Windows 8/8.1/10/MAC OS  | YES                       |

※商品のデザイン、仕様、外観は製品改良のため、予告なく変更する場合がありますのでご了承下さい。 ※記載されている情報が現物と異なっている場合には現物を優先いたします。

# JAPANNEXT 総合お客様サポート

TEL: 050-5433-5533

受付時間10:00~17:00(定休日:土日祝祭日) mail:support@japannext.net

お問合せフォーム http://japannext.net/?page\_id=2092

QR コードを読取るとお問合せフォームへ簡単にアクセスできます。

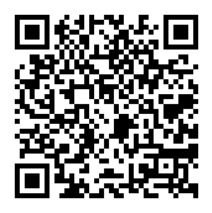

#### 株式会社 JAPANNEXT CS 部

〒299-4301 千葉県長生郡一宮町一宮 2114-64